Oracle® Hospitality Cruise Shipboard Property Management System POS Discount Handling

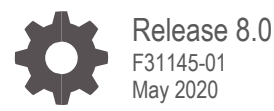

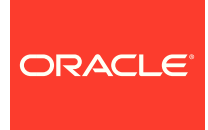

Oracle Hospitality Cruise Shipboard Property Management System POS Discount Handling Release 8.0

F31145-01

Copyright ©, 2020, Oracle and/or its affiliates. All rights reserved.

This software and related documentation are provided under a license agreement containing restrictions on use and disclosure and are protected by intellectual property laws. Except as expressly permitted in your license agreement or allowed by law, you may not use, copy, reproduce, translate, broadcast, modify, license, transmit, distribute, exhibit, perform, publish, or display any part, in any form, or by any means. Reverse engineering, disassembly, or decompilation of this software, unless required by law for interoperability, is prohibited.

The information contained herein is subject to change without notice and is not warranted to be error-free. If you find any errors, please report them to us in writing.

If this software or related documentation is delivered to the U.S. Government or anyone licensing it on behalf of the U.S. Government, then the following notice is applicable:

U.S. GOVERNMENT END USERS: Oracle programs, including any operating system, integrated software, any programs installed on the hardware, and/or documentation, delivered to U.S. Government end users are "commercial computer software" pursuant to the applicable Federal Acquisition Regulation and agency-specific supplemental regulations. As such, use, duplication, disclosure, modification, and adaptation of the programs, including any operating system, integrated software, any programs installed on the hardware, and/or documentation, shall be subject to license terms and license restrictions applicable to the programs. No other rights are granted to the U.S. Government.

This software or hardware is developed for general use in a variety of information management applications. It is not developed or intended for use in any inherently dangerous applications, including applications that may create a risk of personal injury. If you use this software or hardware in dangerous applications, then you shall be responsible to take all appropriate fail-safe, backup, redundancy, and other measures to ensure its safe use. Oracle Corporation and its affiliates disclaim any liability for any damages caused by use of this software or hardware in dangerous applications.

Oracle and Java are registered trademarks of Oracle and/or its affiliates. Other names may be trademarks of their respective owners.

Intel and Intel Xeon are trademarks or registered trademarks of Intel Corporation. All SPARC trademarks are used under license and are trademarks or registered trademarks of SPARC International, Inc. AMD, Opteron, the AMD logo, and the AMD Opteron logo are trademarks or registered trademarks of Advanced Micro Devices. UNIX is a registered trademark of The Open Group.

This software or hardware and documentation may provide access to or information about content, products, and services from third parties. Oracle Corporation and its affiliates are not responsible for and expressly disclaim all warranties of any kind with respect to third-party content, products, and services unless otherwise set forth in an applicable agreement between you and Oracle. Oracle Corporation and its affiliates will not be responsible for any loss, costs, or damages incurred due to your access to or use of third-party content, products, or services, except as set forth in an applicable agreement between you and Oracle.

## Contents

| Contents                                                                                                    | 3                                             |
|----------------------------------------------------------------------------------------------------|-----------------------------------------------|
| Preface                                                                                                    | 4                                             |
| 1 MICROS 9700 POS Discount Setup                                                                                                    | 1-1                                           |
| Setting Up POS Discount Key<br>Discount Itemizer Setting (PCWS)<br>MICROS ISL Script                                                                                                    | 1-2<br>1-3<br>1-4                             |
| 2 POS Discount Setup                                                                                                    | 2-1                                           |
| Setting Up MICROS Server Connection<br>POS Discount Level Setup<br>POS Discount Rate Setup<br>POS Discount Eligibility Group Setup<br>POS Discount Eligibility Setup<br>POS Discount Rate (Advance) | 2-1<br>2-2<br>2-3<br>2-5<br>2-5<br>2-5<br>2-6 |
| 3 POS Discount Department                                                                                                    | 3-1                                           |
| Assigning Discount Level in Management/Crew Module                                                                                                    | 3-2                                           |
| 4 Assigning Discount Level in Quick Check-In Module                                                                                                    | 4-1                                           |
| Importing Reservation with POS Discount Level using Data Import                                                                                                    | 4-1                                           |
| 5 MICROS Simphony POS Discount Setup                                                                                                    | 5-1                                           |
| Setting Up POS Discount Key                                                                                                    | 5-2                                           |
| 6 POS Discount Setup                                                                                                    | 6-1                                           |
| Setting Up MICROS Server Connection                                                                                                    | 6-1                                           |

## Preface

#### Purpose

This guide explains the Point-of-Sale (POS) Discounts feature and set up in the Oracle Hospitality Cruise Shipboard Property Management System (SPMS). This feature works with Oracle MICROS POS 9700 and MICROS Simphony 18.2

A discount is applied automatically when the discount level is set up. The guest check will display the net payable amount when a discount is applied at the MICROS outlet

#### Audience

This document is intended for Oracle Hospitality Cruise Shipboard Property Management System application specialists and users

#### **Customer Support**

To contact Oracle Customer Support, access My Oracle Support at the following URL:

#### https://support.oracle.com

When contacting Customer Support, please provide the following:

- Product version and program/module name
- Functional and technical description of the problem (include business impact)
- Detailed step-by-step instructions to re-create
- Exact error message received
- Screen shots of each step you take

#### Documentation

Oracle Hospitality product documentation is available on the Oracle Help Center at

http://docs.oracle.com/en/industries/hospitality/

#### **Table 1 Revision History**

| Date     | Description         |
|----------|---------------------|
| May 2020 | Initial Publication |

## 1 MICROS 9700 POS Discount Setup

For the discount to work in Oracle MICROS POS, an additional setting at the MICROS Enterprise Management Console (EMC) is required. The below sections describe the requirement for each of the modules. Discount Record Setup.

- 1. Log in to the MICROS EMC module and go to the Configurator menu.
- 2. Select Discounts from the System Information section.
- 3. Select a discount record that you want to a POS discount to apply automatically on a guest check.
- 4. Under the **Option** column, click the **Ellipsis** (...) button to open the **Discount Type Definition** window.
- 5. Select each checkbox as needed.

| #  | a Name            | Tax Class                              | Option            | 15                | Itemizers   | Outp |
|----|-------------------|----------------------------------------|-------------------|-------------------|-------------|------|
| 1  | * OPEN % DISC *   | 0 - None                               | C0A180            | FC00              |             | EO   |
| 2  | OPEN % FOOD DISC  | 3 - Tax 12.5% 🛛 🗤 🖣                    | 808000            | ··· FF00          | 🖣           | EO   |
| 3  | OPEN % BEV ALC    | Discount Type Definition               |                   |                   |             | EO   |
| 4  | OPEN % BEV NON    | m biscourie rype benneton              |                   |                   |             | EO   |
| 5  | OPEN % MISC DISC  | Filter                                 |                   |                   |             | EO   |
| 6  | ITEM DISC         |                                        |                   |                   |             | EO   |
| 10 | * OPEN \$ DISC *  | Search within Context 9                | ensitive Heln     |                   |             | 00   |
| 11 | OPEN \$ FOOD DISC |                                        | childrenholp      |                   |             | EO   |
| 12 | OPEN \$ BEV ALC   | 1 ON - Open: OFF - Pres                |                   |                   |             | EO   |
| 13 | OPEN \$ BEV NON   | $\checkmark$ 2 · 0N = Open; OFF = Fies | a<br>Icentade     |                   |             | EO   |
| 14 | OPEN \$ MISC DISC | C 3 - The clantic Densar               | contage           |                   |             | EO   |
| 15 | * 10% DISCOUNT *  | 4 - Employee Meal                      |                   | •                 |             | 00   |
| 16 | 50% FOOD DISC     | 5 - Reference Entry Require            | d                 |                   |             | EO   |
| 17 | 10% BEV ALC DISC  | 6 - Validation Required                |                   |                   |             | EO   |
| 18 | 10% BEV NON DISC  | 7 - Discount 100% Up to An             | ount              |                   |             | EO   |
| 19 | 10% MISC DISC     | 8 - If No Amount is Entered            | , Use the Full I  | Discountable Ai   | mount       | EO   |
| 20 | 5% TOBACCO DISC   | 9 - Reset Itemizer(s)                  | for Subtotal D    | iscounte)         |             | EO   |
| 21 | 15% DISCOUNT      | III - Affects Auto Service (           | harge (Only Si    | ubtotal Discoun   | tsì         | EO   |
| 22 | 30% DISCOUNT      | 12 - Check for Valid DHC E             | mployee Numb      | er                | ,           | EO   |
| 23 | 10% RETAIL DISC   | 🔲 🗆 13 - Treat Percentage Disc         | ount As An Am     | iount Discount '  | When Calcul | EO   |
| 25 | * 20% DISCOUNT *  | 🔲 🔲 14 - Do Not Allow Subtotal         | Discount While    | e Seat Filteris A | Active      | 00   |
| 26 | 20% FOOD DISC     | 🔄 15 - Pinale Oconvet Read:            | ы.                |                   |             | EO   |
| 27 | 20% BEV ALC DISC  | 16 - Allocate Subtotal Disci           | unt as an Item    | Discount          |             | EO   |
| 28 | 20% BEV NON DISC  | 19 Employee Meel Disco                 | int Applies to (  | Cohodulad Emr     |             | EO   |
| 29 | 20% MISC DISC     | 19 - Beserved                          | inic Applies (0 a | scheduled Emp     | Joyces Only | EO   |
| 30 | 20% BP DISC       | 20 - Reserved                          |                   |                   |             | EO   |
| 31 | 25% MISC DISC     | 🔲 🗆 21 - Order Type Maskable [         | iscount           |                   |             | EO   |
| 32 | 15% MISC DISC     |                                        |                   |                   |             | EO   |
| 35 | *50% DISCOUNT*    | ] [                                    |                   |                   |             | EO   |
| 36 | 50% FOOD DISC     | ]] I                                   |                   |                   |             | EO   |
| 37 | 50% BEV ALC DISC  | 1                                      |                   |                   | 1           | EO   |
| 38 | 50% BEV NON ALC   | 🖌 ОК                                   | ×                 | Cancel            |             | EO   |
| 39 | 50% MISC DISC     |                                        |                   |                   |             | FO   |

Figure 1-1 – MICROS EMC Discount Record Setup

- 1 ON = Open OFF (Selected)
- 2 ON = Amount OFF (Selected)
- 3 This is an Item Discount (Deselect)

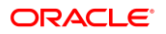

- 6. Click OK to save
- 7. Launch the Administration module.
- 8. Go to the Administration, POS Discount, POS Discount Rate (Advance) setup window.
- Expand the Discount Rate; select a revenue center and a MICROS Discount Record (Only Open Amount Subtotal Discount) from the drop-down list to link a discount record.
- 10. Click Apply to save.

## Setting Up POS Discount Key

In order to view the discount level entitlement and to automatically apply the discount on the guest check, a new payment key is needed at the POS workstation. This is created on the MICROS PCWS Payment window.

| EMC                              |                                                |                              |                         |                                                                                                    |                   |             |              | -16        |
|----------------------------------|------------------------------------------------|------------------------------|-------------------------|----------------------------------------------------------------------------------------------------|-------------------|-------------|--------------|------------|
| File Edit View Window He         | dp                                             |                              |                         |                                                                                                    |                   |             |              |            |
| N N I R GIR X R                  |                                                | ABRAN                        |                         |                                                                                                    |                   |             |              |            |
| Menu 9                           | X and Configurator   Interfaces   Desire Table | Manu Dan Maintenance England | Mantenance   Interfaces | Discounts   Discounts   Disc                                                                                                    | ounte   Discounte | Tender M    | ada Touchara |            |
| Wednesday, December 16, 302      |                                                | and a real real real of the  | THE NUMBER OF TAXABLE   |                                                                                                    | ours   paroute    | 1 10-500-19 | Touchers     |            |
| MODULES                          | Number 10                                      | S B B B X D G                |                         |                                                                                                    |                   |             |              |            |
| Configurator                     | Invariant con                                  |                              |                         |                                                                                                    | H                 | 2           |              |            |
| Audit Trail                      | Name PATMENT SUN                               | 1                            |                         |                                                                                                    | (                 | -           | 1            |            |
| reevopoint     CVCTEM            | Filter By: 3 - All Keys                        |                              |                         | -                                                                                                    |                   |             |              |            |
| Control Panel                    |                                                | CASH                         | CREDIT CARD             | OFFLINE PAYMENTS                                                                                                    | POS Discourt      | OID [       | PREVIOUS S   | CANCEL TRA |
| Workstation                      | Ney Demaion                                    |                              |                         |                                                                                                    |                   |             |              |            |
| <ul> <li>Software Key</li> </ul> | Legend: POS Discourk                           |                              | 1                       | 0                                                                                                    |                   | 0           |              |            |
| CC 195/e                         | Legend Size 1                                  |                              |                         |                                                                                                    |                   | u           |              |            |
| CREDIT CARD                      | Key Type: 21 - SIM 1 Inguity                   | CORP CARD HOTEL              | CITYLEDGER              | LBoon Charge                                                                                                    | DISCO             | UNT         | ENTER        | CLEAR -m   |
| • Edit                           | KeyNumber 23                                   |                              |                         |                                                                                                    |                   |             |              |            |
| Report                           | Abby                                           |                              |                         |                                                                                                    |                   |             |              |            |
| Transfer                         |                                                |                              |                         | 1                                                                                                    | r i               |             | 1            |            |
|                                  | Preset MLvt: 0+None                            |                              |                         |                                                                                                    |                   |             |              |            |
|                                  | Preset SLvt 0-None                             | Comp Ent                     | DRS eCash               | Credit Card Auth                                                                                                    | 7                 | 8           | 9            | EXEMPT SVC |
|                                  | Calor 0 - No Color Defined                     |                              |                         |                                                                                                    |                   |             |              |            |
|                                  | Icon 0-None                                    |                              |                         | 1 Contract 1                                                                                                    | 4 4               |             | 1            |            |
|                                  | Icon 0 - Not shown                             |                              |                         |                                                                                                    |                   |             |              |            |
|                                  | Placement                                      | eCash Manual                 | CC Lookup               | CC Finalize                                                                                                    |                   | 5           | 6            | PRINT      |
|                                  | Next Screen: 0 - None                          |                              |                         |                                                                                                    |                   |             |              |            |
|                                  |                                                |                              |                         |                                                                                                    |                   |             |              |            |
|                                  |                                                | 1                            |                         | i '                                                                                                    | í l               |             | 1            |            |
|                                  |                                                |                              |                         |                                                                                                    |                   |             |              |            |
|                                  |                                                | SVP Manual                   | Bonus Manual            | Debiltek                                                                                                    | 1                 | 2           | 3            | STORE      |
|                                  |                                                |                              |                         |                                                                                                    |                   |             |              |            |
|                                  |                                                | 1                            |                         | 1 I.                                                                                                    | 1 1               |             | 1            |            |
|                                  |                                                |                              |                         |                                                                                                    |                   |             |              |            |
|                                  |                                                | SVPPDINT                     | DRS Bonus               | INQ 20 INQ 2                                                                                                    |                   | 0           | CABIN INQ    | CABIN CHAR |
|                                  |                                                |                              |                         | and the second second se |                   |             | 1 CONTRACTOR |            |
|                                  |                                                |                              |                         |                                                                                                    |                   |             |              |            |
|                                  |                                                | 1                            |                         |                                                                                                    | 1                 |             |              | ·          |

- 1. Log in to MICROS EMC module and go to the Configurator menu.
- 2. From the Touchscreens and Keyboard section, select a Workstations Design.
- 3. Double-click the **Payment SCN** to open the **Touchscreen Design** window.
- 4. Enter a new key '**POS Discount**' on the **Payment** window and enter all the required details.
- 5. The Key **Type** must be set to "21 SIM 1 Inquiry", and enter the respective inquiry type using the below INQ number.
- INQ 22: Loyalty Discount Net Off Manual Discount (Discount by itemizer)
- INQ 23: Advance Loyalty Discount Net Off Manual Discount

- **INQ 24:** Loyalty Discount (Discount by itemizer)
- INQ 25: Advance Loyalty Discount

You can create four discount keys and assign them to a different discount handling.

6. Click **OK** to save

## Discount Itemizer Setting (PCWS)

If you have a debit department code set up in the Administration module, you need to enable the POS Discount function and configure the discount itemizer for every MICROS Discount record in the ISL Setup.

- 1. Log in to the MICROS Server
- 2. Go to \\Micros\LES\POS\9700\etc folder.

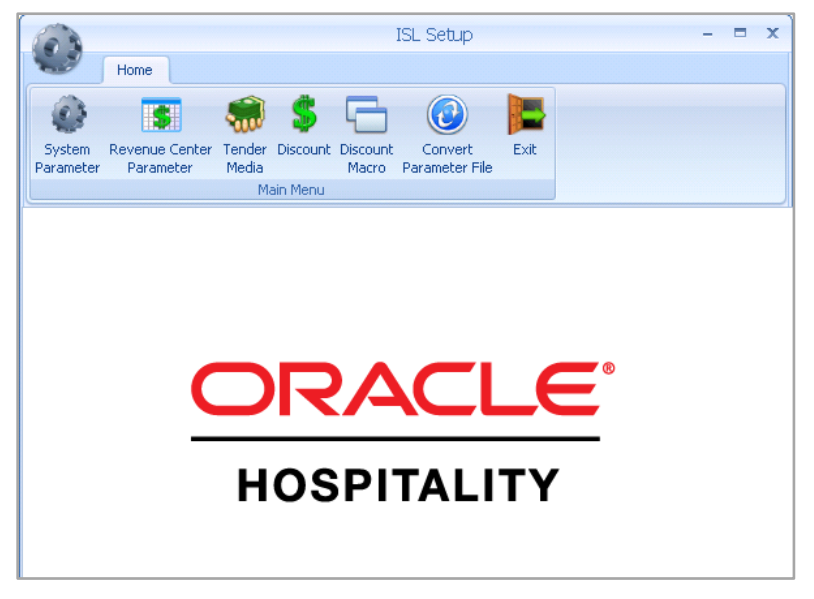

Figure 1-2 - ISLSetup.exe Home Screen

- 3. Run ISLSetup.exe.
- 4. Click the **Discount** icon on the ribbon bar to open the Discount Maintenance window.
- 5. Select a discount record that has **POS Discount** set up in the Administration module, **POS Discount Rate/POS Discount Rate (Advance)** setup.
- 6. Enter the **Discount Itemizer number** of the Revenue Center sub-department code (debit) in the **Discount Itemizer Settings** field.

| Di:                                                                                                    | scount Maintenance                                                                                                    | - ¤ x                                                              |
|----------------------------------------------------------------------------------------------------|----------------------------------------------------------------------------------------------------|--------------------------------------------------------------------|
| System Revenue Center Tend<br>Parameter Parameter Med                                                                                                    | er Discount Discount Convert<br>Macro Parameter File                                                                                                    | Save Undo Close<br>Discount Maintenance                            |
| <ul> <li>I OPEN ♦ DISCOUNT</li> <li>2 OPEN Amount DISC</li> <li>3 DISCOUNT</li> <li>4 20% CREW DISC.</li> <li>5 DISCOUNT %</li> <li>6 50% DISCOUNT</li> <li>7 10% DISCOUNT</li> <li>8 15% DISCOUNT</li> <li>9 20% DISCOUNT</li> </ul> | Checked Item mean alread<br>Show sales itemizer from this revenuce center<br>: Itemizer 1 to 16, 17-32 Sales Itemizer 1 to 1<br>Discount Itemizer Setting 2 | dy configured<br>r .6, 0 = Use multiple discount itemizer as below |

Figure 1-3 - ISL Discount Itemizer Setting

- 7. Select the applicable Itemizer checkbox and click Save.
- 8. Click **Close** to exit the ISL Setup.

## **MICROS ISL Script**

You must have the appropriate ISL Script on the MICROS Server for the POS Discount Handling to work. Below is the script version compatible with SPMS.

| Fable 1-1 - SPMS Product and MICROS ISL Script | Versions |
|------------------------------------------------|----------|
|------------------------------------------------|----------|

| SPMS Product Version | MICROS ISL Script Version |
|----------------------|---------------------------|
| 8.0.x                | 1.30t                     |

# 2 POS Discount Setup

There are two methods to set up the POS discount:

- A Basic Setup with discount applicable to MICROS discount itemizer level.
- An Advance Setup with discount applicable to MICROS major group, family group, and menu item level.

You can choose to set up one or both methods to provide for different type of discounts. To configure the discounts, go to the **Administration module**, **POS Discount**.

## Setting Up MICROS Server Connection

You must establish a connection with the MICROS Server before you can retrieve any of the data. The MICROS Database id (SID) needs to be in the **tnsname.ora** before you set up the connection in SPMS.

| Figure 2-1 - MICROS Database Connection |  |
|-----------------------------------------|--|
| 262247                                  |  |

| ÷.                                                                                                    | Database Pa                                                                                       | arameters Setup                                                            |        |       |
|----------------------------------------------------------------------------------------------------|---------------------------------------------------------------------------------------------------|----------------------------------------------------------------------------|--------|-------|
| MMSystem<br>Maintenance<br>Medical<br>Micros Detail                                                                                                    | Quick Search<br>Group/ Name:                                                                      |                                                                            |        |       |
| Mobile Muster Not Specified Package Package PassengerInfo Passengers Payment Departments Payroll EDM Paryol GL EOM Portuguese Tax                                                                                                    | Parameter Details<br>Enabled:<br>Version:<br>Access:<br>Value Data Type<br>Value:<br>Description: | 1<br>7.30<br>1<br>S - String v<br>/mcrspos<br>Micros Database Service Name | Search | Reset |
| Construction     Construction     C | Comments:                                                                                         |                                                                            |        | ~     |

- 1. Log in to the Administration module, System Setup, Database Parameters Setup.
- 2. In the Database Parameters Setup window, expand the **Promo** group.
- 3. Enter these values in their respective parameter field:
  - MICROS Server Name: Database Net Service name
  - MICROS Server Type: Set value to '0' for Oracle Server
  - MICROS User Name: Database username

- MICROS Password: Database password
- 4. The system prompts an error "*MICROS Server is offline, MICROS setup will be disabled*" when the parameter is entered incorrectly.
- 5. Log in to the Management module and select the Options, General tab.
- 6. Select Enable Access to MICROS Database in Management.
- 7. Click Apply to save.

#### Figure 2-2 - Management, Options Setup

| Options   |        |          |                  |                  |                  |         |                   |
|-----------|--------|----------|------------------|------------------|------------------|---------|-------------------|
| General   | Colors | Hardware | Video Parameters | Document Scanner | Field Definition | Support | Boardcard Printer |
| - General |        |          |                  | Internet PC N    | 1ode & Control   |         |                   |

| General         Hide BCard Wizard Information Card         Default to Department field in Pay Invoice screen         Use Separate Print Job for board card printing and encoding         Image: Enable Access to Micros Database in Management (If configure in PAR)]         Disable Camera (Restart Application Require)         Authorization         Change Cabin Password:         Change Cabin Status Password: | Internet PC Mode & Control<br>Charge Type :<br>Use Time Blocking for Guests<br>Use Time Blocking for Crew Members<br>Enable Daily Limit for Crew Members |
|----------------------------------------------------------------------------------------------------|----------------------------------------------------------------------------------------------------|
|                                                                                                    | OK Cancel Apply                                                                                                    |

## **POS Discount Level Setup**

#### Figure 2-3 - POS Discount Level Setup

| POS Discount Level Setup                                                                                                    |                                                                                     |
|----------------------------------------------------------------------------------------------------|-------------------------------------------------------------------------------------|
| All POS Discount Level                                                                                                    | POS Discount Level                                                                  |
| S ONE STAR     S S THREE STAR     S S THREE STAR     S S FIVE STAR     S FIVE STAR     FT FIRST TIMER     LV1 Disc Template 1-10%     LV2 Disc Template 2-15%     K Remove | Description: LV1 Disc Template 1-10%                                                |
|                                                                                                    | Common Access Area -None  Common Access Area  None  Common Access Area  None  Apply |

- 1. From the Administration, POS Discount menu, select POS Discount Level Setup.
- 2. In POS Discount Level Setup window, right-click and select Add New.
- 3. In the **Description** field, enter a code and the description and comments, if any.
- 4. Click Apply to save and OK to exit.
- 5. Repeat the above steps to enter more discounts.

## **POS Discount Rate Setup**

The POS Discount Rate Setup is the basic setup and is only applicable to the MICROS Discount Itemizer Level. The setup requires a connection to the MICROS Server. Before setting up the Discount Rate, you must configure the settings as shown below. For more information, see Setting Up MICROS Server Connection.

| biscount L<br>Discount Record (Only Op<br>ant Rate<br>Int Itemizer 1 Percentage<br>Int Itemizer 2 Percentage<br>Int Itemizer 3 Percentage<br>Int Itemizer 4 Percentage<br>Int Itemizer 5 Percentage<br>Int Itemizer 6 Percentage | Init Per C<br>en Amoui<br>10<br>10<br>10<br>10<br>10                                                                                                    | Check (0-No Limit) 0<br>nt Subtotal Discount)                                                                                                    |
|----------------------------------------------------------------------------------------------------|----------------------------------------------------------------------------------------------------|----------------------------------------------------------------------------------------------------|
| Int Rate<br>Int Remizer 1 Percentage<br>Int Itemizer 2 Percentage<br>Int Itemizer 3 Percentage<br>Int Itemizer 4 Percentage<br>Int Itemizer 5 Percentage<br>Int Itemizer 6 Percentage                                            | 10<br>10<br>10<br>10                                                                                                    | Assign Rate To All                                                                                                    |
| Int Rate<br>Int Itemizer 1 Percentage<br>Int Itemizer 2 Percentage<br>Int Itemizer 3 Percentage<br>Int Itemizer 4 Percentage<br>Int Itemizer 5 Percentage<br>Int Itemizer 5 Percentage                                           | 10<br>10<br>10<br>10                                                                                                    | Assign Rate To All                                                                                                    |
| nt Itemizer 1 Percentage<br>nt Itemizer 2 Percentage<br>nt Itemizer 3 Percentage<br>nt Itemizer 4 Percentage<br>nt Itemizer 5 Percentage<br>nt Itemizer 6 Percentage                                                             | 10<br>10<br>10<br>10<br>10                                                                                                    | Assign Rate To All                                                                                                    |
| nt Itemizer 2 Percentage<br>Int Itemizer 3 Percentage<br>Int Itemizer 4 Percentage<br>Int Itemizer 5 Percentage<br>Int Itemizer 6 Percentage                                                                                     | 10<br>10<br>10<br>10                                                                                                    |                                                                                                    |
| nt Itemizer 3 Percentage<br>nt Itemizer 4 Percentage<br>nt Itemizer 5 Percentage<br>nt Itemizer 6 Percentage                                                                                                    | 10<br>10<br>10                                                                                                    | -                                                                                                    |
| nt Itemizer 4 Percentage<br>int Itemizer 5 Percentage<br>int Itemizer 6 Percentage                                                                                                    | 10                                                                                                    | -                                                                                                    |
| nt Itemizer 5 Percentage<br>Int Itemizer 6 Percentage                                                                                                    | 10                                                                                                    | -                                                                                                    |
| int Itemizer 6 Percentage                                                                                                    | 10                                                                                                    |                                                                                                    |
|                                                                                                    | 110                                                                                                    | -                                                                                                    |
| int Itemizer 7 Percentage                                                                                                    | 10                                                                                                    | -                                                                                                    |
| nt Itemizer 8 Percentage                                                                                                    | 10                                                                                                    | -                                                                                                    |
| nt Itemizer 9 Percentage                                                                                                    | 10                                                                                                    | -                                                                                                    |
| nt Itemizer 10 Percentage                                                                                                    | 10                                                                                                    | -                                                                                                    |
| nt Itemizer 11 Percentage                                                                                                    | 10                                                                                                    | -                                                                                                    |
| nt Itemizer 12 Percentage                                                                                                    | 10                                                                                                    | -                                                                                                    |
| nt Itemizer 13 Percentage                                                                                                    | 10                                                                                                    | -                                                                                                    |
| nt Itemizer 14 Percentage                                                                                                    | 10                                                                                                    | -                                                                                                    |
| nt Itemizer 15 Percentage                                                                                                    | 10                                                                                                    | -                                                                                                    |
|                                                                                                    | Int Itemizer 9 Percentage<br>Int Itemizer 10 Percentage<br>Int Itemizer 11 Percentage<br>Int Itemizer 12 Percentage<br>Int Itemizer 13 Percentage<br>Int Itemizer 14 Percentage<br>Int Itemizer 15 Percentage | Int Itemizer 9 Percentage 10<br>Int Itemizer 10 Percentage 10<br>Int Itemizer 11 Percentage 10<br>Int Itemizer 12 Percentage 10<br>Int Itemizer 13 Percentage 10<br>Int Itemizer 14 Percentage 10<br>Int Itemizer 15 Percentage 10 |

Figure 2-4 - POS Discount Rate Setup

- 1. From the Administration, POS Discount menu, select POS Discount Rate.
- 2. In the POS Discount Rate Setup window, expand the tree-view of the discount level to display the MICROS Revenue Center.
- 3. Select MICROS Revenue Center of the discount level.
- Assign the discount priority number in the **Priority** field for each of the outlets. The lower priority number would be the higher chance for the discount to be applied to the guest with the same cabin and booking number. For more information, see Discount Level Assignment.
- 5. Enter the total discount limit per sales check in the **Discount Limit Per Check (0-No Limit)** field. For more information, see **Discount Limit Per Check**.
- 6. In the **MICROS Discount Record (Only Open Amount Subtotal Discount)** dropdown list, select the MICROS discount record representing the discount key.

- 7. In the Discount Itemizer 1 Percentage, enter the discount rate.
- 8. To apply the same discount rate to the rest of the discount itemizers, click Assign Rate To All.
- 9. Click Apply to save.

### **Discount Level Assignment**

In the following table, there are two POS Discount levels set up with a different priority number and discounts at each outlet. This will apply to the guest when:

- Guest X and Guest Y are staying in the same cabin and both have the same booking number;
- Guest X assigned to Four-Star POS Discount level and Guest Y assigned to Five-Star POS Discount level.

| POS Discount Level | Revenue Center<br>(Outlet) | Priority Number | Discount (%) for all<br>itemizers |
|--------------------|----------------------------|-----------------|-----------------------------------|
| Four-Star          | А                          | 1               | 40                                |
|                    | В                          | 2               | 30                                |
|                    | С                          | 0               | 20                                |
| Five-Star          | A                          | 0               | 50                                |
|                    | В                          | 2               | 40                                |
|                    | С                          | 1               | 30                                |

#### Table 2-1 - POS Discount Level Assignment

The Discount Levels applied are:

- 1. Guest X spends in outlet A and is entitled to a Five-Star discount rate of 50% (The Five-Star level has a lower priority number in outlet A).
- 2. Guest X spends at outlet B and is entitled to a Four-Star discount rate of 30% (both Four-Star and Five-Star levels have the same priority number for outlet B).
- 3. Guest X spends in outlet C and is entitled to a Four-star discount rate of 20% (Four-Star level has the lowest priority number for outlet C)
- 4. Guest Y spends at outlet A and can be entitled to a Five-Star discount rate of 50%.
- 5. Guest Y spends at outlet B and can be entitled to a Five-Star discount rate of 40% (both Four-Star and Five-Star levels have the same priority number for outlet B).
- 6. Guest Y spends in outlet C and can be entitled to a Four-star discount rate of 20% (Four-Star level has the lowest priority number for outlet C).

### **Discount Limit per Check**

The default value is set to zero (0 = no limit) per check. If you set a value per check at 50, the maximum discount is limited to \$50 per check. When the total discount value for a check exceeds the predefined limit, the full value applies.

For example, One-Star POS Discount Level has a discount rate of 10% and a discount limit up to \$100 per Guest check. A check posting at an outlet has a total of \$1200, the Guest is only entitled to a maximum of a \$100 POS Discount instead of \$120.

## POS Discount Eligibility Group Setup

The POS Discount Eligibility Group is the first set of configurations for the Advance POS Discount. This is to define the group eligible for a specific POS discount.

To configure, repeat the steps in the POS Discount Level Setup.

## POS Discount Eligibility Setup

| Administration     Keposts     Security     About     Exit       Add New     Delete     Save     Undo     Copy     Paste              | Duplicate Refresh                                                                                                    | £   |
|----------------------------------------------------------------------------------------------------|----------------------------------------------------------------------------------------------------|-----|
| Family Member of Crew     For Crew     DisC100 Discount 100%     DisC10 Discount Group 10     DisC15 Discount Group 15     New Detail | Image: Active Group GCRW For Crew       Code       FB00009       Name       Selected Wine       Image: Micros Object Type | ,   |
|                                                                                                    | 2 - Mator Group V 16 Crew Wine P V                                                                                        |     |
|                                                                                                    | Number Name                                                                                                    |     |
|                                                                                                    | 0 - None 16 Crew Wine P                                                                                                   | 00  |
|                                                                                                    | 0 - None T 17 Crew Wine NP                                                                                                | 3   |
|                                                                                                    | 18 Crew Beer P                                                                                                    |     |
|                                                                                                    | 0 - None 19 Crew Beer NP                                                                                                  | 3   |
|                                                                                                    | 20 Crew Non - Alc P                                                                                                    | _   |
|                                                                                                    | 0 - None   21 Crew Non - Alc NP 22 Crew Non - Alc NP 22                                                                   | 3   |
|                                                                                                    | 22 Crew I obacco                                                                                                    | _   |
|                                                                                                    | 0 - None V 23 Party / Price bill                                                                                          | 5   |
|                                                                                                    |                                                                                                    | -   |
|                                                                                                    | 0 - None                                                                                                    | 32  |
|                                                                                                    | 27 Goodie Basket                                                                                                    | e l |
|                                                                                                    | 0 - None                                                                                                    | 30  |
|                                                                                                    | 115 Home/Decor                                                                                                    | 0   |
|                                                                                                    | 125 Trading                                                                                                    | 00  |
|                                                                                                    | 130 Plush/Dolls                                                                                                    | \$  |
|                                                                                                    | 145 Specialty / PWP                                                                                                    | 00  |
|                                                                                                    | 150 Sports / Rec                                                                                                    |     |
|                                                                                                    | 160 Toys/Glow                                                                                                    |     |
|                                                                                                    | 199 **************                                                                                                    |     |
|                                                                                                    | 200 Accessories Appl                                                                                                    | ly  |
|                                                                                                    | 201 Sunglasses                                                                                                    |     |
|                                                                                                    | 202 Inch Of Gold                                                                                                    |     |

#### Figure 2-5 - POS Discount Eligibility Setup

- 1. From the Administration, POS Discount menu, select POS Discount Eligibility Setup.
- 2. In the POS Discount Eligibility Setup window, click Add New on the ribbon bar.

- 3. In the Group field, select a group from the drop-down list.
- 4. Enter the code and the name.
- 5. Go to the **MICROS Object Type** section and select one of the following options; 0 = None, 1 = Menu, 2= Major Group, or 3 = Family Group.
- 6. Select the respective item from the MICROS Object number drop-down list or click the **Binocular** icon to search.
- 7. To enter more menu items, repeat the steps above.
- 8. Click Apply to save.

## POS Discount Rate (Advance)

The POS Discount Rate (Advance) is the final part of the Advance POS Discount. This is used to define the discount eligible group per POS discount level, using a specific discount rate, and supports up to nine discount groups per revenue center.

| iear Save Undo             |                                  |                                                              |                               |      |
|----------------------------|----------------------------------|--------------------------------------------------------------|-------------------------------|------|
|                            | Priority<br>Micros Discou        | Discount Limit Per Check                                     | (0-No Limit)<br>tal Discount) | 0    |
|                            |                                  |                                                              |                               |      |
|                            | Always Va                        | lid 2 2000                                                   |                               |      |
|                            | Valid From                       | Tuesday , February 3, 2009                                   | * 12:00:00                    | AM . |
|                            | 1 (Not A<br>2 (Not A<br>3 (Not A | nt Engline Group pplicable) pplicable) pplicable) pplicable) | Uiso<br>                      |      |
| Discount Template 2 - 100% | 5 (Not A                         | pplicable)                                                   |                               | 0    |
|                            | 6 (Not A                         | pplicable)                                                   | <br>•                         | 0    |
|                            | 7 (Not A                         | pplicable)                                                   | •                             | 0    |
|                            | 8 (Not A                         | pplicable)                                                   | •                             | 0    |
|                            | 9 (Not A                         | pplicable)                                                   | •                             | 0    |
|                            |                                  |                                                              |                               | Ann  |

#### Figure 2-6 - POS Discount Rate (Advance)

- 1. From the Administration, POS Discount menu, select POS Discount Rate (Advance).
- 2. Repeat steps 2 to 5 of the POS Discount Rate Setup.
- 3. The **Always Valid** is checked by default. Deselect the checkbox, if you need to change the validity period.

- 4. In the **Discount Eligible Group** section, select the discount group/rate from the drop-down list.
- 5. In the **Discount Rate** column, enter the discount percentage.
- 6. Repeat steps 4 and 5 if the POS Discount Level has more than one discount eligibility group.
- 7. If the discount applies to all itemizers, click Assign Rate To All.
- 8. Click **Apply** to save.

# 3 POS Discount Department

To track the respective POS Discounts that you have applied, a separate Financial Department code is required in each debit department and the code must link to a POS Sales Itemizer. The current Sales Itemizer discount department for Food, Beverage, Alcohol, and others are configured for the basic discount posting.

To separate the POS Discount amount from the regular discount, you must set up a separate sale itemizer in the POS Discount posting department.

| 🍓 Debit Department Cod      | de Setup                 |                                          |                                                       | ×        |
|-----------------------------|--------------------------|------------------------------------------|-------------------------------------------------------|----------|
| Current Main Department:    | 2000                     | <ul> <li>Department Discounts</li> </ul> |                                                       |          |
| Type of Posting             | D Posting Department     | Guest Discounts Dept.                    | 2001                                                  | -        |
| Department Code:            | 2001                     | Crew Discounts Dept.                     | 2001                                                  | -        |
| Description                 |                          | Department Security                      |                                                       |          |
| Other Description           | В                        | Dept. Security Level                     | Debit Department Level 1                              | -        |
| Department Grouping         | •                        | Non-Refundable Coup                      | on                                                    |          |
| - Department Representati   | on in POS Subsystem      | Eligible Departments:                    |                                                       |          |
| POS Revenue Center          | 10                       | (All)                                    |                                                       | ^        |
| POS Sales Itemizer No       | 1                        | (pre) All Bars                           |                                                       |          |
| POS Sales Period            |                          | (pre) All Champagne                      |                                                       |          |
| POS Revenue C.Desc.         |                          | (pre) All Food                           |                                                       | ~        |
| D.Code for Gratuities M.    | . •                      | Reset Count Period.                      | (inone)                                               |          |
| D.Code for Gratuities A.    | •                        | Account:                                 | Angle Values                                          |          |
| D.Code for Taxes            | 2008 Tax Collection 💌    | Apply Count:                             | Apply value:                                          |          |
| Gratuity Typ                | None                     | Representation in General<br>Origin:     | Ledger System                                         |          |
| 🔲 Gratuity/Service Tax D    | epartment                | · · · · ·                                |                                                       |          |
| Department Representati     | on in PBX Subsystem      |                                          | 5 5 5 5                                               | ,        |
| PBX Call Type               | (undefined)              | General Ledger Description               | account number. You may use special codes a           | ۹ م      |
| Department Representati     | on in Casino             | below. General Ledger inter              | face when run will replace the codes with prop        | er       |
| Max. Daily Limit            | 0.00                     | SCR_COMMENT;                             | ioing greater/smaller than signs. <cruise> -</cruise> |          |
| Service Charge Dept.        | <b>•</b>                 |                                          |                                                       | $\sim$   |
| Service Charge              |                          | Department VAT Tax                       |                                                       |          |
| Max. Cruise Limit           | 0.00                     | VAT Tax Class                            | (No Tax)                                              | <b>-</b> |
| Payroll                     |                          | Casino Department                        |                                                       |          |
| Req. Signature During Folio | o Payout Not Specified 🗨 | Exclude from Revenue O                   | verview OK                                            | Cancel   |

#### Figure 3-1 - Discount Debit Department

For each Debit main department code, create a sub-department for the POS Discount sale itemizer as shown in the above figure. You must link the **Guest/Crew Department Discount Department** to the **POS Discount Posting Department Code**.

You can set up the POS Discount level individually in a guest account from the **New Guest Information** and/or the **Edit Guest Information** window. This would determine the applicable discount rate on the guest check. The eligible discount rate for a guest is sent to MICROS POS through the Advanced MICROS Interface when you swipe the guest board card at the outlet.

# Assigning Discount Level in Management/Crew Module

| Name/Reservation                        | Addresses/Other Info                               |                                               |
|-----------------------------------------|----------------------------------------------------|-----------------------------------------------|
| Name                                    | Travel Information                                 | Documents                                     |
| Surname                                 | Embarkation Date 3/9/2014                          | Checked Collected                             |
| Forename                                | Embarkation Port                                   | Dining Preferences                            |
| Middle Initial                          | Port Comments                                      | Table/Seating (undefined)                     |
| Other Name                              | Disambark Data 9/21/2016                           | Location                                      |
| Other First Name                        | Disembark Date 8/31/2016                           | Other Parameter                               |
| Salutation                              | Disembark Port                                     | Resident Non-inclusive Guest Type             |
| Title                                   | Port Comments                                      | Air/sea operator T Charge for Checked-Out Cal |
| Royalty No.0                            | Cabin ?                                            | Intoxication Switch to Crew in Manifest       |
| Marital Status (Indefined)              | Muster Station Default Cabin Muster Station        | Express Check Out Stay overnight shoreside    |
| VIP (ast seelestic)                     | On Board C No C Yes                                | Completed Online Form                         |
| (not appicable)                         | Deny Boarding    No                                | Guet Categories                               |
|                                         | Deny Reason                                        | Tender Group 1                                |
| Prequent No @                           |                                                    | Wireless Plan                                 |
| Award Level                             | Telephone Pincode                                  |                                               |
| Shore-Res.ID                            | National ID                                        | L'                                            |
| Onboard EMail                           | Special Need ?                                     | Payments/Remarks                              |
| Total No of Cruise Days 0               | Special Need                                       | Payment 9001 Cash                             |
| Number of Cruises                       | Remarks                                            | Payment 9001 Cash                             |
| Disc Template V1 Disc Template 1 - 10%  | Manifest Printout                                  | Remarks                                       |
| Passnort Infor Code Description         | Oueue ID                                           |                                               |
| Passport No (not applicable)            | Shore C ID                                         | PPD Type Regular Guest                        |
| Issue Date UV2 Disc Template 1 - 1      | Default Cable Life Roat                            | the house does                                |
| Issue Place LV3 Discount Template 2 - 3 | 2                                                  |                                               |
| Issue Country                           | Document Image Snapshot (Visible only from support | ed Document) Photo                            |
| Expiry Date                             |                                                    |                                               |
| Birthdata                               |                                                    |                                               |
| Birth Place                             |                                                    |                                               |
| Nationality                             |                                                    |                                               |
| naunaity                                |                                                    |                                               |
|                                         |                                                    |                                               |
| Language                                |                                                    |                                               |
| Profession                              |                                                    |                                               |
| Gender C Female C Male                  |                                                    | <u>,</u>                                      |
| Smoker C Yes                            |                                                    | Assign as Guest Picture                       |
|                                         | Save Document Image                                |                                               |
| Dista Matian (ast sectorial)            |                                                    |                                               |

Figure 3-2 - Disc Template Assignment in Edit Guest Info

- 1. Log in to the **Management** module and select **Cashier**, **Guest** from the drop-down list.
- 2. In the Guest Info tab, click Edit Information of the selected guest.
- 3. In the Edit Information window, **Name/Reservation** section, select the POS Discount level from the **Disc Template** drop-down list.
- 4. Click **OK** to save. The Assigned Disc. Template is shown in the Guest Info tab, Passport Information section.
- 5. In the **Disc & Route, Pkg** tab, it displays the eligible POS Discount department information in MICROS POS in different tabs.

| Tab                            | Description                                                                              |
|--------------------------------|------------------------------------------------------------------------------------------|
| MICROS Discount                | Displays the MICROS Discount Itemizer for the Basic POS Discount.                        |
| MICROS Advance<br>Discount tab | Displays the Advance Discounts Items such as Menu Item/Family Group/Major Group details. |

Table 3-1 - MICROS POS Tabs and Descriptions

# 4 Assigning Discount Level in Quick Check-In Module

The assignment of discounts in the Quick Check-In module varies, depending on the layout.

To set the **Disc Template** drop-down list as visible in ONE TAB, TWO TABS, or FOUR TABS format, make sure the field column **UXP\_A\_LOYALTY** is set to **Visible, Editable in AQCI Setup, Field Definition, Additional Details** tab.

| Personal Details  | Additional Details | Addresses | Documents | Travel Document | Luggage Linking                   |                          |
|-------------------|--------------------|-----------|-----------|-----------------|-----------------------------------|--------------------------|
| Other Details     |                    |           |           |                 |                                   |                          |
| Document Co       | lected             |           |           | d               | Alaska Land Tour                  |                          |
| Returning Cu:     | stomer             |           |           | 🔲 Returning Cu  | ustomer (Other)                   |                          |
| Completed Or      | line Form          |           |           |                 | Exclude From                      | n Quick Billing Printing |
| Cruise Days       |                    |           |           |                 | No. of Cruises                    |                          |
| Award Level       |                    |           |           |                 | Frequent No                       |                          |
| Group No          |                    |           |           |                 | ✓ Ceia No                         |                          |
| Classification    |                    |           |           |                 | Ship Email                        |                          |
| PPD Type          |                    |           |           |                 | <ul> <li>Disc Template</li> </ul> | Disc Template 1-10% -    |
| Other Name        |                    |           |           |                 | Sequence                          |                          |
| Royality No       |                    |           |           |                 | Queue ID                          |                          |
| Special Need Coc  |                    |           |           |                 |                                   | •                        |
| Special Need Not  |                    |           |           |                 |                                   |                          |
| Cruise Fare Det   | ails               |           |           |                 |                                   |                          |
| Cruise Fare Code  |                    |           |           |                 |                                   |                          |
| Cruise Fare       |                    |           |           |                 |                                   |                          |
| Cruise Full Fare  |                    |           |           |                 |                                   |                          |
| Cruise Fare Balar |                    |           |           |                 |                                   |                          |
|                   |                    |           |           |                 |                                   |                          |

Figure 4-1 - AQCI Discount Template Field

# Importing Reservation with POS Discount Level using Data Import

The POS Discount status can be imported using the Data Import module.

#### Figure 4-2 - Data Import

| Master Reservation       |                               |                  |             | Master Reservation Setup |                   |             |                  |                    | _  |
|--------------------------|-------------------------------|------------------|-------------|--------------------------|-------------------|-------------|------------------|--------------------|----|
|                          | ID Description                | Length Data Type | Date Format | Reservation Ref          | Passenger Ref     | Bil Ref     | Travel Agent Ref | Arrival Flight Ref | Т  |
| Amenity                  | 19 DISEMBARKATION PORT        | 20 OTHERS        |             | RES SIGNOFFPORT ID       |                   |             |                  |                    | -  |
|                          | 20 STREET                     | 30 OTHERS        |             |                          | PAX_STREET        | BIL_STREET  |                  |                    |    |
| Special Request          | 21 ZIP CODE                   | 10 OTHERS        |             |                          | PAX_ZIP           | BIL_ZIP     |                  |                    | T  |
|                          | 22 CITY                       | 30 OTHERS        |             |                          | PAX_CITY          | BIL_CITY    |                  |                    | T  |
| Pre/Post Cruise          | 23 COUNTRY                    | 6 OTHERS         |             |                          | PAX_COUNTRY       | BIL_COUNTRY |                  |                    | T  |
| Pre/Post Clube           | 24 TEMP US ADDRESS            | 30 OTHERS        |             |                          | PAX VISA ADDRESS1 | BIL NAME1   |                  |                    | -  |
| Description              | 25 TEMP US STREET             | 30 OTHERS        |             |                          | PAX VISA STREET   | -           |                  |                    |    |
| Excursions               | 26 TEMP US CITY               | 30 OTHERS        |             |                          | PAX_VISA_CITY     |             |                  |                    |    |
|                          | 27 TEMP US ZIP                | 10 OTHERS        |             |                          | PAX_VISA_ZIP      |             |                  |                    | T  |
| Fight Into               | 28 TEMP US STATE              | 30 OTHERS        |             |                          | PAX_VISA_STATE    |             |                  |                    | T  |
|                          | 29 UNIQUE GUEST ID            | 10 OTHERS        |             | RES_V_GUESTID            |                   |             |                  |                    |    |
| History Info             | 30 BOOKING NUMBER             | 8 OTHERS         |             | RES_BOOKNR               |                   |             |                  |                    |    |
|                          | 31 AGENT ID                   | 20 OTHERS        |             |                          |                   |             | TAI_COMPANY1     |                    | Т  |
| Documents Info           | 32 ADDITIONAL DATA            | 100 OTHERS       |             | RES_REMARKS              |                   |             |                  |                    | Т  |
|                          | 33 HANDICAPPED                | 2 OTHERS         | 7654321     |                          | PAX_HANDICAPED    |             |                  |                    | T  |
| Pre Posting/Payment      | 34 HANDICAPPED CODE           | 10 OTHERS        |             | RES_HANDICAPCODE         |                   |             |                  |                    | T  |
|                          | 35 NEXT CABIN                 | 5 OTHERS         |             | RES_NEXTCABIN            |                   |             |                  |                    | T  |
| Group                    | 36 MSC CLUB                   | 7 OTHERS         |             |                          | PAX_A_FRQ_CARDNO  |             |                  |                    | T  |
|                          | 37 GROUP                      | 7 OTHERS         |             | RES_GRP                  |                   |             |                  |                    | Т  |
| Crew Master Reservation  | 38 RESTAURANT SEATING         | 3 OTHERS         |             | RES_SHOW_SEATING         |                   |             |                  |                    | Т  |
| ,                        | 39 TRAVEL WITH                | 10 OTHERS        |             | RES_REST_TBS_ID          |                   |             |                  |                    | Т  |
| Course and Certificates  | 40 VIP TYPE                   | 3 OTHERS         |             | RES_CLASSIFICATION       |                   |             |                  |                    | Т  |
| y course and certainates | 41 CRUISE DAYS                | 2 OTHERS         |             | RES_CRUISE_DAYS          |                   |             |                  |                    | Т  |
| Bronoid Evoursions       | 42 PAX ITEM ID                | 20 OTHERS        |             | RES_BOOKCODE             |                   |             |                  |                    | Т  |
| Prepara Excursions       | 43 PAX DTS CRUISE ID          | 40 OTHERS        |             | RES_REFERENZ             |                   |             |                  |                    | Т  |
|                          | 44 POS DISCOUNT               |                  |             |                          |                   |             |                  |                    |    |
| Visitors                 | 45 EMERGANCY CONTACT ADDRESS  | 30 OTHERS        |             |                          | PAX_CONT_STREET   | BIL_NAME2   |                  |                    | Т  |
|                          | 46 EMERGENCY CONTACT STREET   | 30 OTHERS        |             |                          | PAX_CONT_STREET2  |             |                  |                    | Т  |
| Restaurant/Dining        | 47 EMERGENCY CONTACT ZIP CODE | 10 OTHERS        |             |                          | PAX_CONT_ZIP      |             |                  |                    | Т  |
|                          | 48 EMERGENCY CONTACT CITY     | 30 OTHERS        |             |                          | PAX_CONT_CITY     |             |                  |                    | Т  |
| Excursion Wait List      | 49 EMERGENCY CONTACT STATE    | 10 OTHERS        |             |                          | PAX_CONT_STATE    |             |                  |                    | Т  |
|                          | 50 EMERGENCY CONTACT COUNTRY  | 6 OTHERS         |             |                          | PAX_CONT_COUNTRY  |             |                  |                    | T  |
| Guest History Details    | 51 EMERGENGY CONTACT PHONE    | 30 OTHERS        |             |                          | PAX_CONT_PHONE    |             |                  |                    |    |
|                          | 52 EMERGENCY CONTACT EMAIL    | 50 OTHERS        |             |                          | PAX_CONT_EMAIL    |             |                  |                    |    |
| Crew History Details     |                               |                  |             |                          |                   |             |                  |                    | ٠Ì |
| Discount Details         | Create New Edit               | Inse             | ert Next    | Delete                   |                   |             |                  | Close              |    |

- 1. Open the **Data Import** application.
- 2. In the Setup menu, select Reservation Related from the drop-down list.
- 3. In the **Master Reservation** window, select a line and click **Insert Next** to add a new field.

Figure 4-3 - Edit Data Import Fields

| 🖉 Edit                | – 🗆 X                 |
|-----------------------|-----------------------|
|                       |                       |
| Field ID :            | 45                    |
| Field Description :   | POS DISCOUNT          |
| Field Length :        | 10                    |
| Field Data Type :     | OTHERS 💌              |
| Data Format :         | <b>_</b>              |
| Handle Type :         | <b></b>               |
| 🗆 RES 🔽 PAX 🗔 BIL     | TAI AIR DIT Travel ID |
| RES Table Reference : | <b>_</b>              |
| PAX Table Reference : | PAX_LOYALTY           |
| BIL Table Reference : | <b></b>               |
| TAI Table Reference : | <b></b>               |
| DIT Table Reference : | <b></b>               |
| AIR Table Reference : | T                     |
| Use for compare       | Arrival C Departure   |
|                       | Save Cancel           |

- 4. Enter the required information.
- 5. Check the PAX checkbox, and in the PAX Table Reference drop-down list, select PAX\_LOYALTY.
- 6. Click Save and click Close to exit.

#### NOTE:

The reservation manifest should contain the POS Discount code, for example, FIRST, ONE, TWO, THREE, FOUR, and FIVE for reservation with POS Discount status.

# 5 MICROS Simphony POS Discount Setup

In order for the discount to work with Oracle MICROS Simphony POS, you are required to set up the following setting at the MICROS Enterprise Management Console (EMC). The below sections describe the requirement for each of the modules. Discount Record Setup.

- 1. Log in to the **MICROS EMC** module and go to the **Property Level Configuration** Tab.
- 2. Select Discounts from the Sales section.
- Select a discount record that you want to a POS discount to apply automatically on a guest check.
- 4. Under the **Option** column, click the **Ellipsis** (...) button to open the **Discount Type Definition** window.
- 5. Select each checkbox as needed.

|   | # 🔺    | Name                          | RVC Ty  | pe |   | т           | Tax Class Options Itemizers                                                                                                    |                  |              |                                              |              |                      | Tax Class Options Itemizers |     |    | Output | : |
|---|--------|-------------------------------|---------|----|---|-------------|----------------------------------------------------------------------------------------------------|------------------|--------------|----------------------------------------------|--------------|----------------------|-----------------------------|-----|----|--------|---|
|   | 1      | Open % Item Discount          | 0000000 |    | 4 | 9 - ALL VAT |                                                                                                    |                  | 4            | A80000000000000                              |              | FFFE                 |                             | 4   | E0 |        |   |
|   | 2      | Open \$ Item Discount         | 0000000 |    | 4 | 9 - ALL VAT |                                                                                                    |                  | 4            | E8000000000000                               |              | FFFE                 |                             | 4   | E0 |        |   |
|   | 101101 | Open % Food Discount          | 0000000 |    | 4 | 9 - ALL VAT |                                                                                                    |                  | 4            | 80A000000000000                              |              | FFFE                 |                             | 4   | E0 |        |   |
|   | 101102 | Open \$ Food Discount         | 0000000 |    | 4 | 9 - ALL VAT |                                                                                                    |                  | 4            | C0200000000000                               |              | FFFE                 |                             | 4   | E0 |        |   |
| Þ | 101103 | Open \$ Food Discount (NEW)   | 0000000 |    | 4 | 9 - ALL VAT |                                                                                                    |                  | 4            | C0200000000000                               |              | FFFE                 |                             | 4   | E0 |        |   |
|   | 101201 | 10% Food Item Discount        | 0000000 |    | 4 | 9 - ALL V   | 101103 -                                                                                                    | One              | n ( )        | Food Discount (NE)                           | <u>۸</u> ۰۰۱ | Disco —              |                             | 1   | ×  |        |   |
|   | 101202 | \$10 Food Item Discount       | 0000000 |    | 4 | 9 - ALL V   | 101105                                                                                                    | ope              |              | ood biscount (HE                             |              | Jiscom.              |                             |     |    |        |   |
|   | 101301 | Open % Food Item Discount     | 0000000 |    | ∢ | 9 - ALL V   | ILL V Filter                                                                                                    |                  |              |                                              |              |                      |                             |     |    |        |   |
|   | 101302 | Open \$ Food Item Discount    | 0000000 |    | 4 | 9 - ALL V   | ALL V ALL V Search within Context Sensitive Help ALL V ALL V |                  |              |                                              |              |                      |                             |     |    |        |   |
|   | 102101 | Open % Beverage Discount      | 0000000 |    | 4 | 9 - ALL V   |                                                                                                    |                  |              |                                              |              |                      |                             |     |    |        |   |
|   | 102102 | Open \$ Beverage Discount     | 0000000 |    | 4 | 9 - ALL V   |                                                                                                    |                  |              |                                              |              |                      |                             |     |    |        |   |
|   | 102201 | 10% Beverage Discount         | 0000000 |    | 4 | 9 - ALL V   | ALL V 2 - ON = Amount; OFF = Percentage                                                                                                    |                  |              |                                              |              |                      |                             |     |    |        |   |
|   | 102202 | \$10 Beverage Discount        | 0000000 |    | 4 | 9 - ALL V   | ALL V         3 - This is an Item Discount           ALL V         4 - Employee Meal           ALL V         5 - Reference Entry Required                                                                                                    |                  |              |                                              |              |                      |                             |     |    |        |   |
|   | 102301 | Open % Beverage Item Discount | 0000000 |    | 4 | 9 - ALL V   |                                                                                                    |                  |              |                                              |              |                      |                             |     |    |        |   |
|   | 102302 | Open \$Bererage Item Discount | 0000000 |    | 4 | 9 - ALL V   | _ 6 - Vali                                                                                                    | idatio<br>it Dis | n Re         | equired<br>nt to Value in Amoun              | t Fie        | ad.                  |                             |     |    |        |   |
|   | 103101 | Open % Health Culb Discount   | 0000000 |    | 4 | 9 - ALL V   | 8 - If N                                                                                                    | o Am             | ount         | is Entered, Use the                          | Full         | Discountable Am      | ount                        |     |    |        |   |
|   | 103102 | Open \$ Health Club Discount  | 0000000 |    | 4 | 9 - ALL V   | 9 - Sim                                                                                                    | ple It           | em I<br>Ren  | Exclusivity<br>wired (Only for Subt          | otal         | Discounts)           |                             |     |    |        |   |
|   | 104101 | Open % SPA Discount           | 0000000 |    | 4 | 9 - ALL V   | III - Af                                                                                                    | fects            | Auto         | Service Charge (O                            | nly S        | Subtotal Discounts   | )                           |     |    |        |   |
|   | 104102 | Open \$ SPA Discount          | 0000000 |    | 4 | 9 - ALL V   | 14 - Do                                                                                                    | Not              | Allo         | w Subtotal Discount                          | Whi          | le Seat Filter is Ac | tive                        |     |    |        |   |
|   | 105101 | Open % Laundry Discount       | 0000000 |    | 4 | 9 - ALL V   | 23 - 3i                                                                                                    | scour            | ntis         | Final                                        |              |                      |                             |     |    |        |   |
|   | 105102 | Open \$ Laundry Discount      | 0000000 |    | 4 | 9 - ALL V   | 25 - Di                                                                                                    | scour            | nt Co        | ombo Meal Group Ite                          | ms           |                      |                             |     |    |        |   |
|   | 105201 | 50% Laundry Discount          | 0000000 |    | 4 | 9 - ALL V   | 29 - Me                                                                                                    | enu to           | em t<br>d me | ouse check open tir<br>enu item to include p | ne<br>arer   | t menu item in dis   | cour                        | nt  |    |        |   |
|   | 199901 | 100% ENT Food                 | 0000000 |    | 4 | 9 - ALL V   | 🗌 31 - Ne                                                                                                    | et Aut           | oma          | tic Service Charge I                         | temi         | zer                  |                             |     |    |        |   |
|   | 199902 | 100% ENT Non-Alc.             | 0000000 |    | 4 | 9 - ALL V   | □ 32 - Lii<br>□ 33 - Ca                                                                                                    | nit Di<br>ash M  | sco<br>ana   | unt value to value of<br>gement Transaction  | Item         | countable Item       |                             |     |    |        |   |
|   | 199903 | 100% ENT Beer                 | 0000000 |    | 4 | 9 - ALL V   | 🗌 34 - Afi                                                                                                    | fects            | Cas          | h Pull Threshold                             |              |                      |                             |     |    |        |   |
|   | 199904 | 100% ENT Wine                 | 0000000 |    | 4 | 9 - ALL V   |                                                                                                    |                  |              |                                              |              |                      |                             |     |    |        |   |
|   | 199905 | 100% ENT Liquor               | 0000000 |    | 4 | 9 - ALL V   |                                                                                                    |                  |              |                                              |              |                      |                             |     |    |        |   |
|   | 199906 | 100% ENT Cigarettes           | 0000000 |    | 4 | 9 - ALL V   | Select All                                                                                                    |                  |              |                                              |              |                      |                             | цÌ, | Λ  |        |   |
|   | 199907 | 100% ENT Others               | 0000000 |    | ∢ | 9 - ALL V   | <u>Clear All</u>                                                                                                    |                  |              | 😽 ОК                                         |              | × Cancel             |                             | J j | V  |        |   |
|   | 199908 | 100% ENT Seafood              | 0000000 |    | 4 | 9 - ALL VAT |                                                                                                    |                  | •            | 00000000000000000                            |              | 0002                 |                             | •   | EO |        |   |
| < | 199951 | 100% Duty Mest Food           | 000000  |    | 4 | 9.ΔΗ ΥΔΤ    |                                                                                                    |                  | 4            | 000000000000000000000000000000000000000      |              | 8000                 |                             | 4   | FO |        |   |

#### Figure 5-1 – MICROS EMC Discount Record Setup

• 1 - ON = Open OFF (Selected)

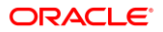

- 2 ON = Amount OFF (Selected)
- 3 This is an Item Discount (Deselect)
- 6. Click OK to save
- 7. Launch the Administration module.
- 8. Go to the Administration, POS Discount, POS Discount Rate (Advance) setup window.
- Expand the Discount Rate; select a revenue center and a MICROS Discount Record (Only Open Amount Subtotal Discount) from the drop-down list to link a discount record.
- 10. Click Apply to save.

## Setting Up POS Discount Key

In order to view the discount level entitlement and to automatically apply the discount on the guest check, a new payment key is needed at the POS workstation. This is created on the Page Design in Configuration Tab in Revenue Center.

|    |                 | Edit             | Configuration       | Navigation  | Manage        |                  |                  |                    |                          |                       |                       |                |
|----|-----------------|------------------|---------------------|-------------|---------------|------------------|------------------|--------------------|--------------------------|-----------------------|-----------------------|----------------|
| #  | Name            | Button Other     | • ¥ ab 🕞 🕻          | ⊥ X Edit -  | View As I Ha  |                  | rt e 🖽 e In      | Template           |                          |                       |                       |                |
| 1  | Sign in         | , button other   |                     | D to care i | The As I have | anony Aspec      |                  | riempiate          |                          |                       |                       | Ŧ              |
| 2  | Home Screen     | Button : Cabi    | in with Advanced L  | ovaltv ~    |               |                  |                  |                    |                          |                       |                       |                |
| 3  | Food Screen     |                  |                     | ^           |               |                  |                  |                    |                          |                       |                       |                |
| 4  | Beverage Screen | BUTTON           |                     |             |               |                  |                  |                    |                          |                       |                       |                |
| 11 | Payment Screen  | General Adva     | anced               |             |               |                  |                  |                    |                          |                       |                       |                |
| 12 | Adjust Payment  |                  |                     |             |               |                  |                  |                    |                          |                       |                       |                |
|    |                 | Style            | Amber               | <b></b>     |               |                  |                  | Last En            | itry Area                |                       |                       |                |
|    |                 |                  | Amber               | -           |               |                  |                  | -                  |                          |                       |                       |                |
|    |                 |                  | POS Advance Disc    | ount        |               |                  |                  | Paym               | ent Page                 |                       |                       |                |
|    |                 | Legend           |                     |             | Chk Name      | /T               | OA # 1           |                    |                          | Y Y                   |                       | 0-11           |
|    |                 |                  | Gene                | rate Legend | Chk Emp I     | Name             | Ok Open Time 2   | Corp Card<br>Hotel | Cabin<br>Charge Event 10 | Event 121 Tips        | \$ Exempt<br>Auto SVC | On-Line        |
|    |                 | Туре             | Function            | ~           |               |                  | 3                | ≦ <b>≻</b>         |                          | <b>↓</b> ↓            | -++                   | OPI +          |
|    |                 |                  | Pup Extensibility A |             |               |                  | -                | Cash               | Entertain Complime       | CL Club Sen           | ice Tax<br>Exempt     | Offline        |
|    |                 |                  | From File           | <b>••</b>   |               |                  | 4                |                    | ment ntary               | Cine                  | AII .                 |                |
|    |                 |                  |                     |             |               |                  | 5                |                    | POS                      | POS                   |                       | Discount       |
|    |                 | Index            | 0                   |             |               |                  | 6                | Account            | Mic os DISCOUN           | Advance C<br>Discount | ash Tips              | -              |
|    |                 |                  |                     |             |               |                  | ^ 7              | 1                  |                          | ân de la cal          |                       | Tips/SVC       |
|    |                 |                  |                     |             |               |                  |                  | Change<br>Charge   |                          |                       |                       | SPMS           |
|    |                 | Text             |                     |             |               |                  | ~ <mark>-</mark> | Account            |                          |                       |                       | 7.3<br>Payment |
|    |                 |                  | Type=DLL:AppNag     |             |               |                  | 9                |                    |                          |                       |                       | SPMS           |
|    |                 | Arguments        | Type been pprior    |             |               |                  | <b>•</b> 0       |                    |                          |                       |                       | 8.0            |
|    |                 | Auto Active      |                     |             |               |                  |                  |                    |                          |                       |                       | SPMS           |
|    |                 |                  |                     |             |               |                  |                  | Guest Ing          |                          | Package -             |                       | 8.0            |
|    |                 | IMAGE            |                     |             |               |                  | × ×              |                    | Buy Package              | Breakfast             |                       | Android        |
|    |                 | Source           | Content             | ~           | 中文            | by Sear Conv     | h Seat#          | Gst#               | aid Room                 | Boyro Pr              | int Print 🐃           | Exit           |
|    |                 |                  |                     |             | Englis Er     | igli Chn. Item R | ReOr Cuit        | update I           | tem Inq                  | rage C                | IK CHK Se             | nd Save        |
|    |                 | Name             |                     |             | Wor           | kstation Name    | IPadd            | tress              | Trans Employe            | e Fuli Name           | Training M            | ode Text       |
|    |                 | Placement        | No Image            | *           |               |                  |                  |                    |                          |                       |                       |                |
|    |                 | Text Alignment   | Center              | ~           |               |                  |                  |                    |                          |                       |                       |                |
|    |                 | Text V Alignment | Center              | ~           |               |                  |                  |                    |                          |                       |                       |                |
|    |                 | N /D /D          | 1                   | ~           | /             |                  |                  |                    |                          |                       |                       |                |

- 1. Log in to **MICROS EMC** module and go to the **Property** menu on the configuration tab.
- 2. Select Page Design from the user Interface.
- 3. Double-click the Payment SCN to open the Touchscreen Design window.
- 4. Enter a new key '**POS Discount**' on the **Payment** window and enter all the required details.
- 5. The Key Type must be set in the Arguments field:

#### POS

**Discount:**Type=DLL;AppName=MICROS73;FileName=FidelioSPMSInterface.dll;Scri pt=LoyaltyDiscount;Arg=1,31,0

#### **POS Advance Discount:**

Type=DLL;AppName=MICROS73;FileName=FidelioSPMSInterface.dll;Script=Advan ceLoyaltyDiscount;Arg=1,31,0

- a. First Argument indicates the discount is net off manual discount 1 = Net Off, 0 No
- b. Second Argument is the tender media number
- c. Third Argument is 0-Same Cabin or Same Booking Number,1-Specific Passenger only
- 6. You can create two discount keys and assign them to a different discount handling.
- 7. Click OK to save.

# 6 POS Discount Setup

There are two methods to set up the POS discount:

- A Basic Setup with discount applicable to MICROS discount itemizer level.
- An Advance Setup with discount applicable to MICROS major group, family group, and menu item level.

You can choose to set up one or both methods to provide for different types of discounts. To configure the discounts, go to the **Administration module, POS Discount.** 

The set up of the POS Discount and usage of the application is similar to MICROS 9700 POS Discount, with the exception of the MICROS Server Connection.

See section

- POS Discount Level Setup
- POS Discount Rate Setup
- POS Discount Eligibility Group Setup
- POS Discount Eligibility Setup
- POS Discount Rate (Advance)
- POS Discount Department
- Assigning Discount Level In Quick Check-In Module

## Setting Up MICROS Server Connection

You must establish a connection with the MICROS Server before you can retrieve any of the data. The MICROS Database id (SID) needs to be in the **tnsname.ora** before you set up the connection in SPMS.

| Database Parameters Setup             |                     |                              |      |        |                                       |
|---------------------------------------|---------------------|------------------------------|------|--------|---------------------------------------|
|                                       | Quick Search        |                              |      |        |                                       |
| MMItems 🗸                             |                     |                              |      |        |                                       |
| MMSystem                              | Group/Name:         |                              |      |        |                                       |
| Maintenance                           |                     |                              |      |        |                                       |
| Medical                               |                     |                              |      |        |                                       |
|                                       |                     |                              |      | Search | Reset                                 |
| Mobile                                |                     |                              |      | bearen |                                       |
| - Muster                              | - Parameter Details |                              |      |        |                                       |
| Not Specified                         |                     |                              |      |        |                                       |
| OPI                                   | Enabled:            | 1                            |      |        |                                       |
| OTHER                                 | Version:            | 7.30                         |      |        |                                       |
| PCADR                                 | Access              | 4                            |      |        |                                       |
| Package                               | ACCESS:             | 1                            |      |        |                                       |
| PassengerInfo                         | Value Data Type:    | S - String 💌                 |      |        |                                       |
| Passengers                            | Value               | MCRSPOS                      |      |        |                                       |
| Payment Departments                   | value;              |                              |      |        |                                       |
| Pavrol                                | Description:        | Micros Database Service Name | •    |        |                                       |
| Payroll GLEOM                         |                     |                              |      |        |                                       |
| Personal Itin                         | Communities.        |                              |      |        | _                                     |
|                                       | Comments:           |                              |      |        | · · · · · · · · · · · · · · · · · · · |
| Posting Departments                   |                     |                              |      |        |                                       |
| Printing                              |                     |                              |      |        |                                       |
| Promo                                 |                     | J                            |      |        |                                       |
| Deshboard Auto Refresh Minutes        |                     |                              |      |        |                                       |
| TTV Server Path                       |                     |                              |      |        |                                       |
| Kinsk Picture Display Time            |                     |                              |      |        |                                       |
| Micros Server Name                    |                     |                              |      |        |                                       |
| Micros Server Type                    |                     |                              |      |        |                                       |
| Micros User Name                      |                     |                              |      |        |                                       |
| Pequire Approval before activate rule |                     |                              |      |        |                                       |
| SMTD Server ID Address                |                     |                              |      |        |                                       |
| SMTP Server IP Address                |                     |                              |      |        |                                       |
| SMTP Server Dequire Legis Authoptic   |                     |                              |      |        |                                       |
| SMTP Lear Name                        |                     |                              |      |        |                                       |
| Shire User Name                       |                     |                              |      |        |                                       |
| Conder o mail Address                 |                     |                              |      |        |                                       |
| Server e-mail Address                 |                     |                              | OK I | Cancel | ( apply                               |
| >                                     |                     |                              | UK   | Cancer | Apply                                 |

#### Figure 6-1 - MICROS Database Connection

- 1. Log in to the Administration module, System Setup, Database Parameters Setup.
- 2. In the Database Parameters Setup window, expand the **Promo** group.
- 3. Enter these values in their respective parameter field:
  - MICROS Server Name: Database Net Service name
  - MICROS Server Type: Set value to '0' for Oracle Server
  - MICROS User Name: Database username
- 4. Login to OHC Tools, Change Password and enter the Database password values in the respective password fields.

| Change Database Encryption<br>Key and DB Password Verify Database<br>Encrypted Data Password PGP Key | Update Cert Copy System<br>ThumbPrint Account | Change Log<br>Trigger | Deletion<br>Log Trigger | Insertion<br>Log Trigger | Upgrade<br>DPAPI Key |
|----------------------------------------------------------------------------------------------------|-----------------------------------------------|-----------------------|-------------------------|--------------------------|----------------------|
|                                                                                                    | Main                                          | Menu                  |                         |                          |                      |
| 🚯 Password Manager                                                                                   | ×                                             |                       |                         |                          |                      |
| Database Password MICROS Password SMTP Password                                                      | Voip Password                                 |                       |                         |                          |                      |
| MICROS Password                                                                                      |                                               |                       |                         |                          |                      |
| Confirm MICROS Password                                                                              |                                               |                       |                         |                          |                      |
|                                                                                                    |                                               |                       |                         |                          |                      |
|                                                                                                    |                                               |                       |                         |                          |                      |
|                                                                                                    |                                               |                       |                         |                          |                      |
|                                                                                                    |                                               |                       |                         |                          |                      |
| Save                                                                                                 | Close                                         |                       |                         |                          |                      |
|                                                                                                    |                                               |                       |                         |                          |                      |

- 5. The system prompts an error "*MICROS Server is offline, MICROS setup will be disabled*" when the parameter is entered incorrectly.
- 6. Log in to the Management module and select the Options, General tab.
- 7. Select 'Enable Access to MICROS Database in Management.
- 8. Click Apply to save.

#### Figure 6-2 - Management, Options Setup

| Options                                                                                                    |        |          |                  |                                                                       |                                                                                         |             |                   |
|----------------------------------------------------------------------------------------------------|--------|----------|------------------|-----------------------------------------------------------------------|-----------------------------------------------------------------------------------------|-------------|-------------------|
| General                                                                                                    | Colors | Hardware | Video Parameters | Document Scanner                                                      | Field Definition                                                                        | Support     | Boardcard Printer |
| General  General Hide BCard Wizard Information Card  General Default to Department field in Pay Invoice screen Use Separate Print Job for board card printing and encoding  Fenable Access to Micros Database in Management (If configure in PAR))  Disable Camera (Restart Application Require)  Authorization Change Cabin Password: Change Cabin Status Password: |        |          |                  | Internet PC I<br>Charge Type<br>Use Time I<br>Use Time I<br>Enable Da | Mode & Control<br>: Docking for Guests<br>Blocking for Crew Me<br>ily Limit for Crew Me | mbers mbers |                   |
|                                                                                                    |        |          |                  |                                                                       | OK                                                                                      | Cancel      | Apply             |